# **AutoLumi** Maquette programmable avec mBlock

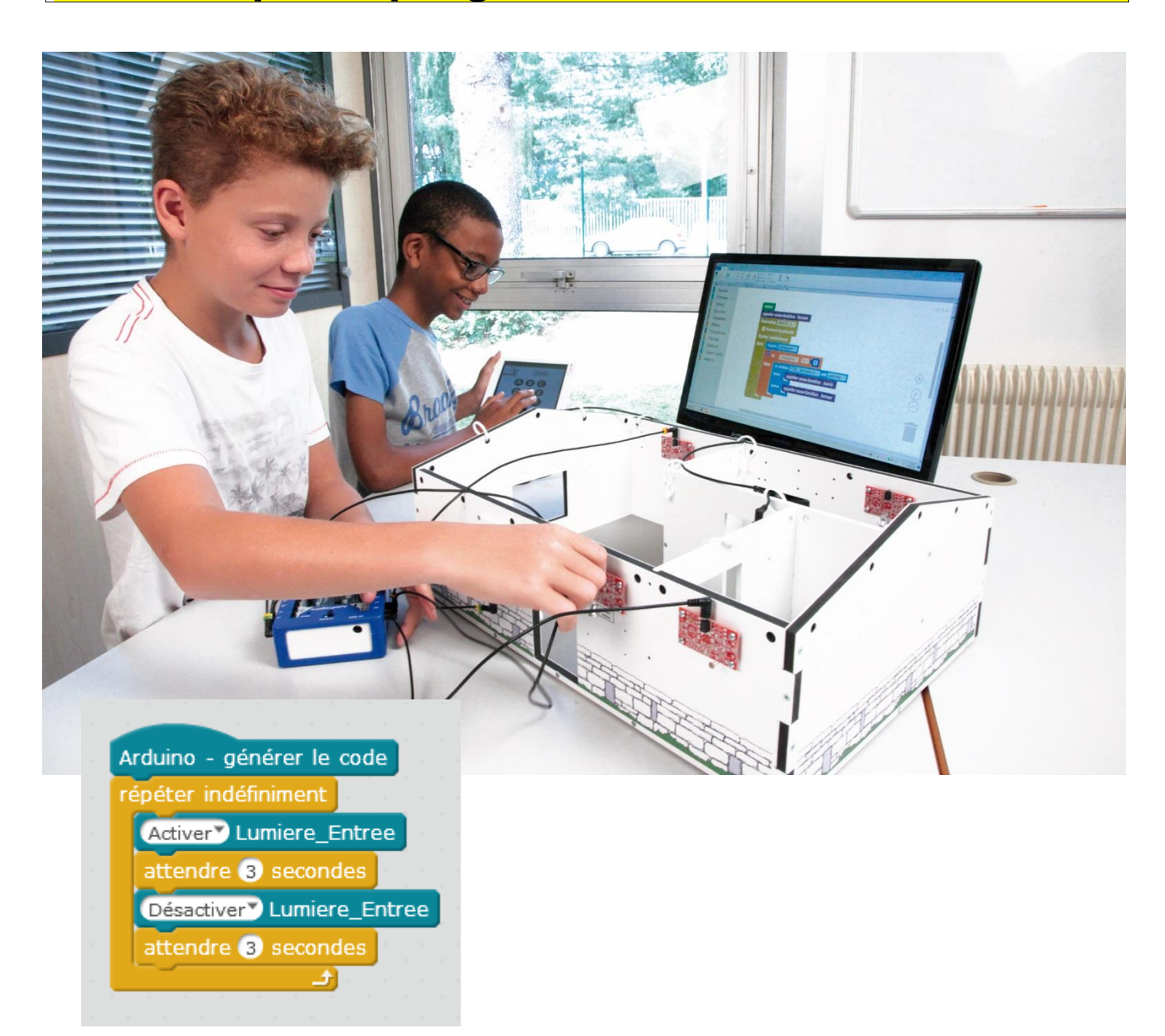

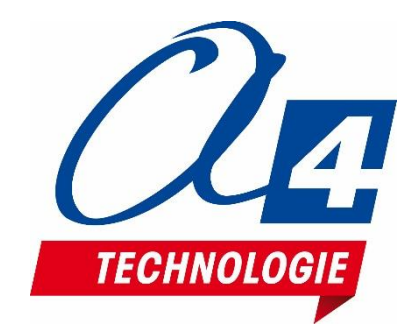

### Ressources disponibles pour le projet AutoLumi

Autour du projet AutoLumi, nous vous proposons un ensemble de **ressources téléchargeables** gratuitement sur le wiki.

#### AutoLumi

C RESSOURCES

- Fichiers **3D** (SolidWorks, Edrawings et Parasolid) de la maquette et de ses options.
- Dossier technique AutoLumi pour la mise en œuvre de la maquette ;
- Une notice d'utilisation de l'option Bluetooth ;

#### Logiciels mBlock et App Inventor

- Notice d'installation d'une extension dans mBlock.
- Notice d'utilisation App Inventor 2.

#### Activités / Programmation

• Fichiers modèles et fichiers de correction des programmes pour mBlock et AppInventor.

**NOTE :** Certains fichiers sont donnés sous forme de fichier.zip.

# Les documents techniques et pédagogiques signés A4 Technologie sont diffusés librement sous licence Creative Commons BY-NC-SA :

- BY : Toujours citer A4 Technologie comme source (paternité).

- **NC** : Aucune utilisation commerciale ne peut être autorisée sans l'accord préalable de la société A4 Technologie.

- SA : La diffusion des documents éventuellement modifiés ou adaptés doit se faire sous le même régime.

#### Consulter le site http://creativecommons.fr/

Note : la duplication de ce dossier est donc autorisée sans limite de quantité au sein des établissements scolaires, aux seules fins pédagogiques, à condition que soit cité le nom de l'éditeur A4 Technologie.

> Logiciels, programmes, manuels utilisateurs téléchargeables gratuitement sur www.a4.fr

### SOMMAIRE

| Introduction                                                                                              | 2      |
|----------------------------------------------------------------------------------------------------|--------|
| AutoLumi                                                                                                  | 2      |
| Les environnements de programmation graphique                                                             | 2      |
| Le dossier                                                                                                | 2      |
| Les fiches exercices                                                                                      | 3      |
| Prérequis                                                                                                 | 3      |
| Tableau d'affectation des entrées et sorties                                                              | 4      |
| Programmation version de base niveau 1                                                                    | 5      |
| Niveau 1 - A                                                                                              | 6      |
| Exercice niv. 1 - A.1 : Allumer / éteindre une lumière                                                    | 6      |
| Exercice niv. 1 - A.2: Allumer / éteindre une lumière deux fois                                           | 7      |
| Exercice niv. 1 - A.3 : Allumer / éteindre une lumière indéfiniment                                       | 8      |
| Niveau 1 - B                                                                                              | 9      |
| Exercice niv. 1 - B.1 : Allumer une lumière manuellement                                                  | 9      |
| Exercice niv. 1 - B.2 : Allumer/éteindre une lumière manuellement                                         | 10     |
| Exercice niv. 1 - B.3 : Allumer une lumière tant que le bouton est actionné                               | 11     |
| Niveeu 1 C                                                                                                | 40     |
| Niveau I - C.                                                                                             | 12     |
| Exercice niv. 1 - C.1 : Allumer / éteindre toutes les lumières successivement                             | 12     |
| Exercice niv. 1 - C.2 : Allumer / eteindre toutes les lumières successivement avec un bouton              | 13     |
| Niveau 1 - D                                                                                              | 14     |
| Exercice niv. 1 – D.1 : Allumer/éteindre la lumière en fonction de la luminosité                          | 14     |
| Exercice niv. 1 – D.2 : Allumer la lumière si une présence est détectée et en fonction de la luminosité . | 15     |
| Programmation version de base niveau 2                                                                    | 16     |
| Niveau 2 - A                                                                                              | 17     |
| Exercice niv. 2 – A.1 : Utiliser une sous-fonction pour allumer la lumière                                | 17     |
| Exercice niv. 2 – A.2 : Utiliser une sous-fonction pour allumer la lumière lorsqu'une présence est détec  | ctée18 |
|                                                                                                    | 40     |
|                                                                                                    | 19     |
| Exercice niv. 2 – B.1 : Utilisation de variables                                                          | 19     |
| Exercice niv. 2 – B.2 : Utilisation de variables(2)                                                       | 20     |
| Niveau 2 - C                                                                                              | 21     |
| Exercice niv. 2 – C.1 : Automatiser l'éclairage de la maquette                                            | 21     |
| Programmation niveau 3 - Option : Module Bluetooth                                                        | 22     |
| Configuration                                                                                             | 22     |
| Mise en place des programmes et procédure de connexion                                                    | 23     |
| Tableau d'affectation des entrées et sorties                                                              | 24     |
| Exercice niv. 3 - B.1 : Allumer/éteindre une lumière avec votre smartphone (deux boutons)                 | 25     |
| Exercice niv. 3 - B.2 : Allumer/eteindre une lumière avec votre smartphone (un bouton)                    | 26     |
| Exercice niv. 3 - B.3 : Envoi de donnees sur le smartphone                                                | 27     |
| Exercice niv. 3 - B.4 : Envoyer et recevoir des données sur un smartphone                                 | 28     |

## Introduction

### AutoLumi

La maquette AutoLumi (BE-ALUMI) est une reproduction homothétique d'une maison éclairable automatisable : lumières, interrupteurs, capteur de lumière, capteurs de présence. Programmable et pilotée par les systèmes AutoProgX2 ou AutoProgUno, elle permet une activité de programmation complète par rapport aux attendus de fin de cycle collège : l'algorithmique en maths, l'étude de scénarios, la programmation et la mise en œuvre en Technologie.

Vous trouverez dans ce document tout le nécessaire pour démarrer des activités de programmation avec AutoLumi :

- La mise en œuvre de la maquette : câblage et configuration des modules.
- Différents scénarios de programmation, du plus simple au plus complexe, avec des exemples de programmes tout faits en langage par blocs.
- Des exercices complémentaires pour les différents modules en option : télécommande infrarouge, module Bluetooth, module de détection de mouvement PIR.

### Les environnements de programmation graphique

Tous les programmes correspondant aux activités menées autour de la maquette AutoLumi ont été réalisés sous **mBlock**.

# 😨 mBlock

mBlock est un IDE développé par Makeblock, reprenant la base de Scratch avec l'ajout de blocs permettant le contrôle d'une carte Arduino.

mBlock permet également de créer ses propres blocs dans une extension **A4\_Autolumi** (fichier zip), des blocs simples et intuitifs présents permettant de prendre en main la maquette rapidement.

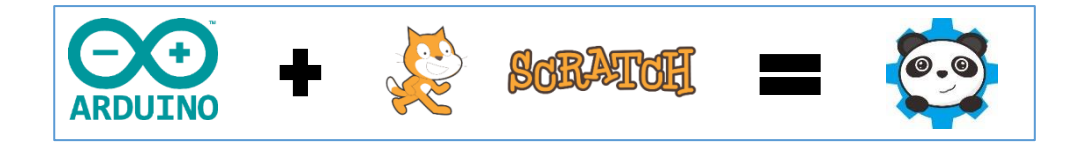

Pour les activités menées avec un smartphone ou une tablette, les programmes et applications ont été réalisés sous **App Inventor 2**.

Il s'agit d'un environnement de développement pour concevoir des applications pour smartphone ou tablette Android. Il a été développé par le MIT pour l'éducation. Il est gratuit et fonctionne via internet avec Blockly.

### Le dossier

Ce document propose un parcours progressif pour découvrir et se perfectionner avec la programmation en se basant sur une série d'exemples ludiques autour de la maquette AutoLumi grâce à ses capteurs et actionneurs. Il est organisé en fonction des niveaux de programmation.

Niveau 1 :

Découverte progressive du jeu d'instructions et des fonctionnalités de base de la maquette et maîtrise des principes fondamentaux pour concevoir un programme : séquences, boucles, structures conditionnelles (test) et variables.

#### Niveau 2 :

Approfondissement des principes de programmation abordés dans le niveau 1 en concevant des programmes plus élaborés qui répondent à des cas concrets d'utilisation de la maquette (version de base).

#### Niveau 3 :

Exemples d'utilisation des différentes options proposées : télécommande infrarouge, module de détection de mouvement PIR, Bluetooth.

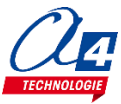

### Les fiches exercices

Pour chaque niveau de programmation, nous vous proposons des fiches exercices avec :

- un objectif : ce que doit faire le programme ;
- un fichier modèle : un programme vide avec un jeu d'instructions limité (suffisant pour réaliser l'exercice) ;
- un fichier de correction qui propose un exemple de programme réalisé sous mBlock (extension .sb2).

Intérêt du fichier modèle :

- il évite aux utilisateurs de se perdre dans une multitude d'instructions ;
- il limite les propositions possibles ;
- il facilite la correction et l'analyse des erreurs.

Deux approches :

- Avec les exemples de programmes, les utilisateurs découvrent les principes de la programmation graphique en blocs : chargement d'un programme, modification d'un programme et vérification sur le matériel (ex : modification des temps d'attente, etc.).
- Les utilisateurs conçoivent eux-mêmes le programme pour atteindre l'objectif proposé, en organigrammes ou en blocs (à partir du fichier modèle). Ils peuvent ensuite le comparer au fichier de correction.

Principe de nommage des fichiers :

- LU pour AutoLumi
- N : niveau de programmation 1-2-3
- A-B-C : jeu d'instructions du plus simple au plus avancé

Exemple : LU\_N2\_C1.sb2

Correspond au niveau 2 avec le jeu d'instructions C, adapté aux objectifs « avancés » de ce niveau.

### Prérequis

Pour la version de base :

- Installer le logiciel **mBlock.**
- Installer l'extension **A4\_Autolumi** (fichier zip) dans mBlock.
- Maquette AutoLumi (Réf. BE-ALUMI).
- Câble de programmation USB (Réf : CABL-IMPUSB).
- Interface programmable AutoProgUno (Réf. K-AP-UNO).
- 13 cordons de liaison jack compatibles AutoProg pour établir les liaisons entre l'interface programmable et la maquette.

Pour l'option Bluetooth :

- Tablette ou smartphone Android 5 ou + équipés de Bluetooth V3.
- Connexion internet pour accéder à App Inventor : http://ai2.appinventor.mit.edu/
- Compte Gmail requis.

Le guide de montage ainsi que les caractéristiques techniques des composants sont détaillés dans le dossier technique disponible sur le wiki.

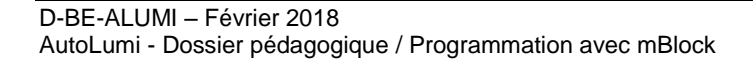

### Tableau d'affectation des entrées et sorties

| AutoProgUno                                 | AutoLumi                                          | Nom mBlock               |  |  |
|---------------------------------------------|---------------------------------------------------|--------------------------|--|--|
|                                             | Modules capteurs pour entrées nu                  | mériques                 |  |  |
| 2                                           | Bouton poussoir entrée                            | BP_Entree                |  |  |
| 3                                           | Module détecteur de présence                      | Detection_PIR            |  |  |
| 4                                           | Communication IR ou BT (Option)                   | Récepteur IR* / BLTH_TX* |  |  |
| 5                                           | Module Bluetooth entrée (RX)                      | BLTH_RX                  |  |  |
| Modules actionneurs pour sorties numériques |                                                   |                          |  |  |
| 6                                           | Lumière des sanitaires                            | Lumiere_Sanitaires       |  |  |
| 7                                           | LES des sanitaires                                | LED_Sanitaires           |  |  |
| 8                                           | Lumière à l'entrée du salon                       | Lumiere_Salon_1          |  |  |
| 9                                           | Lumière au fond du salon                          | Lumiere_Salon_2          |  |  |
| 10                                          | Lumière devant la porte d'entrée                  | Lumiere_Entree           |  |  |
| 11                                          |                                                   |                          |  |  |
| 12                                          |                                                   |                          |  |  |
| 13                                          | Lumière de la cuisine                             | Lumiere_Cuisine          |  |  |
|                                             | Module de communication                           | า                        |  |  |
| 1                                           | (communication avec ordinateur)                   |                          |  |  |
| 2                                           |                                                   |                          |  |  |
| 6                                           |                                                   |                          |  |  |
| E                                           | Entrées / sorties libres (A pour les analogiques) |                          |  |  |
| A0                                          | Capteur de lumière                                | Capteur_Lumiere          |  |  |
| A1                                          |                                                   |                          |  |  |
| A2                                          | Bouton-poussoir cuisine                           | BP_Cuisine               |  |  |
| A3                                          | Bouton sanitaires                                 | BP_Sanitaires            |  |  |
| A4                                          | Bouton entrée du salon                            | BP_Salon_1               |  |  |
| A5                                          | Bouton fond du salon                              | BP_Salon_2               |  |  |
| 12                                          |                                                   |                          |  |  |

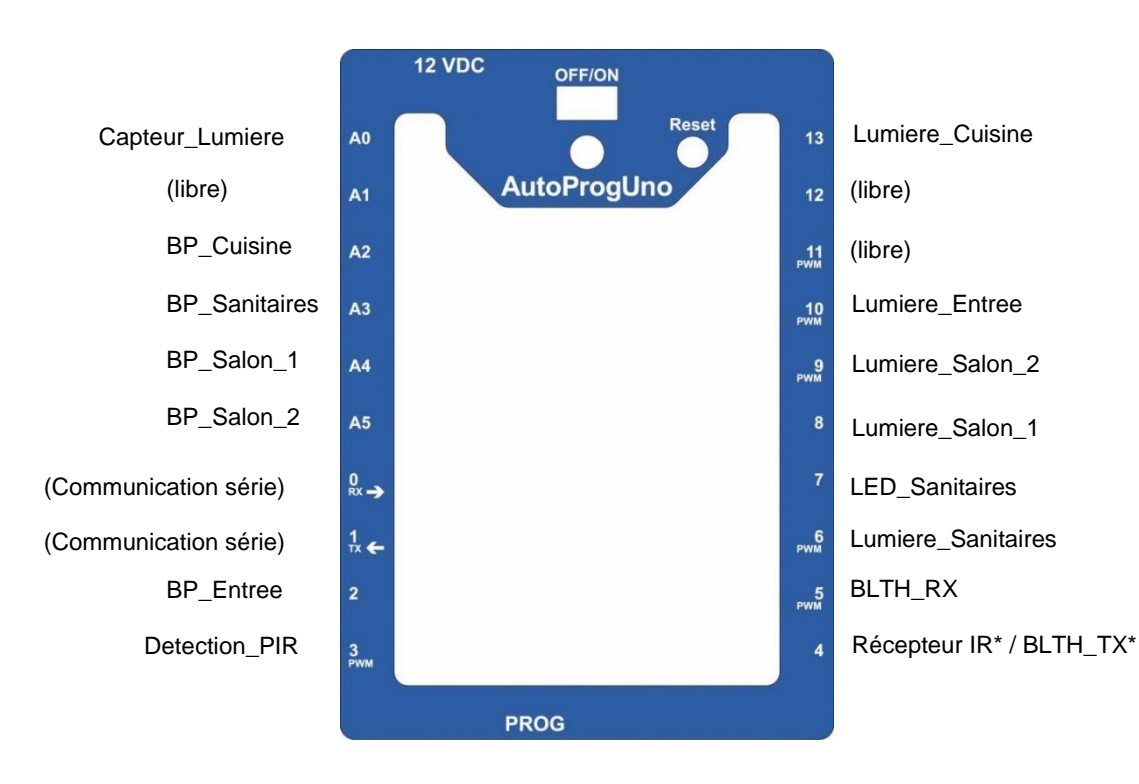

## Programmation version de base niveau 1

#### Objectifs :

- Découvrir et maîtriser le matériel avec des exemples très simples pour débuter en programmation.
  - Appréhender les différentes fonctionnalités du matériel.

Ce niveau permet de découvrir toutes les fonctionnalités de base d'AutoLumi, en apprenant les structures de base de la programmation. Et en particulier celles demandées dans les nouveaux programmes : séquences, boucles, structures conditionnelles et enfin les variables.

Nous vous conseillons pour chaque exercice d'essayer d'écrire le programme vous-même, en partant du modèle de base (fourni avec les exercices), avant de regarder la correction et l'explication de chaque programme. Par exemple, pour le programme « LU\_N1\_A1.sb2 », charger le programme modèle « LU\_BASE.sb2 ».

Dans chaque programme modèle du niveau 1, vous trouverez la liste de blocs nécessaires à la réalisation des exercices des sous niveaux A, B, C et D.

Au fur et à mesure de l'avancement dans les sous niveaux, la liste de blocs s'agrandit jusqu'à retrouver tous les blocs nécessaires pour piloter complétement la maquette.

| Nom du<br>fichier                          | Description                                                                                                    | Objectif                                                                                                    |  |
|--------------------------------------------|----------------------------------------------------------------------------------------------------|----------------------------------------------------------------------------------------------------|--|
| Niveau 1 A<br>Fichier mod                  | èle : LU_N1_A.sb2                                                                                                    |                                                                                                    |  |
| LU_N1_A1                                   | Allumer une lumière pendant 3 secondes puis l'éteindre.                                                                           | Fonctionnalité matérielle abordée :<br>-Allumage/extinction d'une lumière.                                                               |  |
| LU_N1_A2                                   | Répéter cette action deux fois.                                                                                                   | Notions de programmation abordées :<br>-séguence d'instructions                                                                          |  |
| LU_N1_A3                                   | Répéter cette action à l'infini.                                                                                                  | -temps d'attente<br>-boucle infinie                                                                                                    |  |
| Niveau 1 B<br>Fichier modèle : LU_N1_B.sb2 |                                                                                                    |                                                                                                    |  |
| LU_N1_B1                                   | Activer une lumière sur l'appui d'un bouton-poussoir.                                                                             |                                                                                                    |  |
| LU_N1_B2                                   | Activer/désactiver une lampe à l'aide d'un bouton-<br>poussoir.                                                                   | Fonctionnalité matérielle abordée :<br>-utilisation de bouton-poussoir<br>-utilisation d'un capteur tout ou rien                         |  |
| LU_N1_B3                                   | Utiliser une boucle tant que.                                                                                                    | Notions de programmation abordées :                                                                                                    |  |
| LU_N1_B4                                   | Utilisation d'un capteur tout ou rien.                                                                                            | -boucle du depend d'une entree                                                                                                    |  |
| Niveau 1 C<br>Fichier modèle : LU_N1_C.sb2 |                                                                                                    |                                                                                                    |  |
| LU_N1_C1                                   | Activer une à une les lumières de la maison. Quand une lumière s'allume, une autre doit s'éteindre.                               | Fonctionnalité matérielle abordée :<br>-Gestion de sorties                                                                               |  |
| LU_N1_C2                                   | Activer ou désactiver chaque lampe à l'aide de son bouton-poussoir.                                                               | Notions de programmation abordées :<br>-Le test d'une entrée                                                                             |  |
| Niveau 1 D<br>Fichier mod                  | èle : LU_N1_D.sb2                                                                                                    |                                                                                                    |  |
| LU_N1_D1                                   | Activer une lumière lorsque la salle est éteinte.                                                                                 | Fonctionnalité matérielle abordée :                                                                                                    |  |
| LU_N1_D2                                   | Lorsque la salle est éteinte et que le capteur PIR détecte<br>une personne, allumer la lumière de l'entrée pendant 5<br>secondes. | Notions de programmation abordées :<br>-Définition de variable<br>-Test (si/sinon) de variable<br>-Test (juste si) d'entrée<br>-Débogage |  |

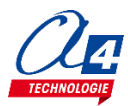

### Exercice niv. 1 - A.1 : Allumer / éteindre une lumière

Fichier modèle : LU\_BASE.sb2

Objectif : allumer une lumière pendant 3 secondes puis l'éteindre.

Notions abordées : séquence d'instructions, activation / désactivation d'une sortie, temps d'attente.

Instructions utilisées :

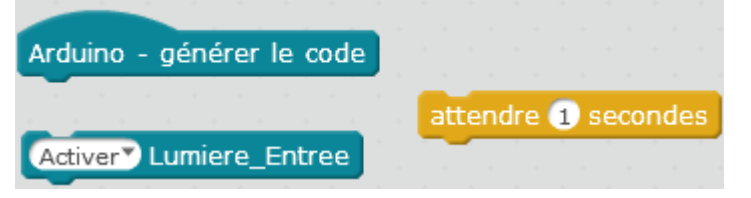

#### **Correction :**

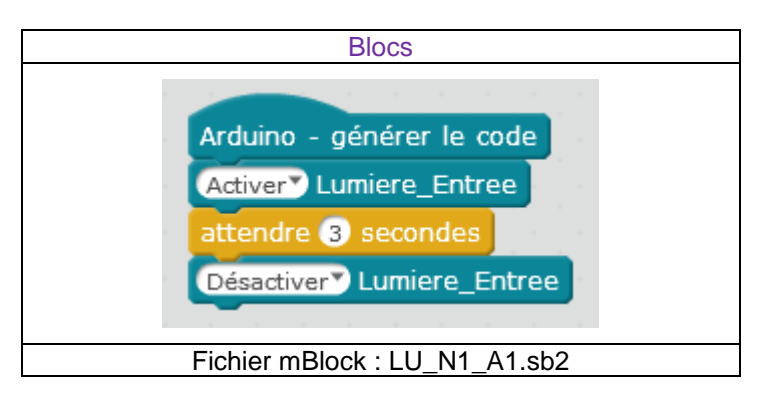

Remarque : avec le langage de programmation par blocs la dernière instruction exécutée marque la fin du programme.

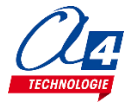

### Exercice niv. 1 - A.2: Allumer / éteindre une lumière deux fois

**Objectif** : allumer une lumière pendant 3 secondes puis l'éteindre, recommencer.

Notions abordées : séquence d'instructions, activation / désactivation d'une sortie, temps d'attente.

#### Instructions utilisées :

Activer Lumiere\_Entree attendre 1 secondes

#### Correction :

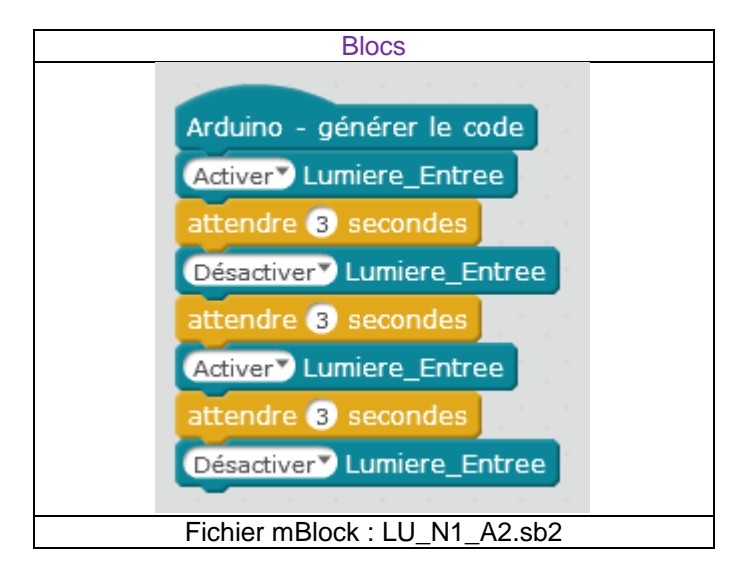

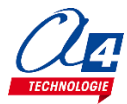

### Exercice niv. 1 - A.3 : Allumer / éteindre une lumière indéfiniment

Objectif : faire clignoter une lumière toutes les 3 secondes indéfiniment.

Notion abordée : la boucle infinie.

#### Instructions utilisées :

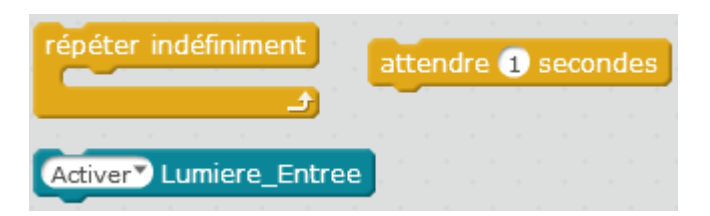

#### **Correction :**

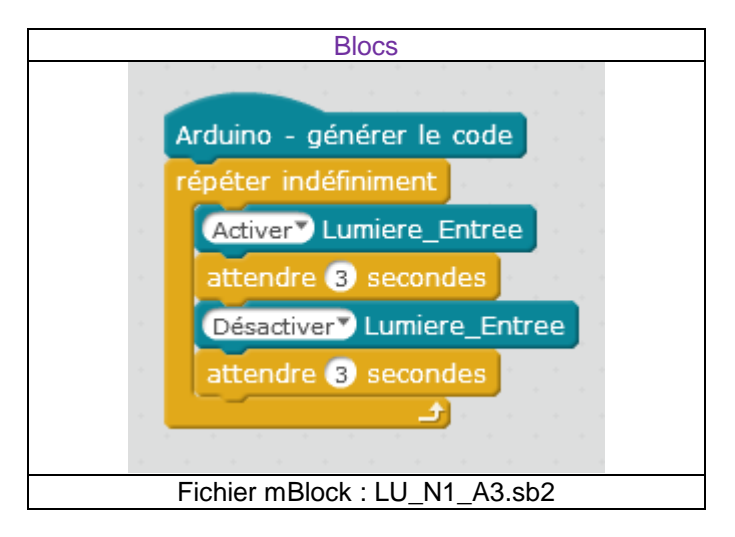

**Remarque** : le programme ne peut pas s'arrêter lorsqu'il est dans une boucle infinie. Le seul moyen de sortir de la boucle est de faire un Reset ou d'éteindre et rallumer l'interface AutoProg.

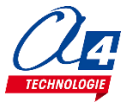

### Exercice niv. 1 - B.1 : Allumer une lumière manuellement

Objectif : Activer une lumière en appuyant sur un bouton-poussoir.

Notion abordée : utilisation d'une entrée bouton-poussoir et d'une condition.

#### Instructions utilisées :

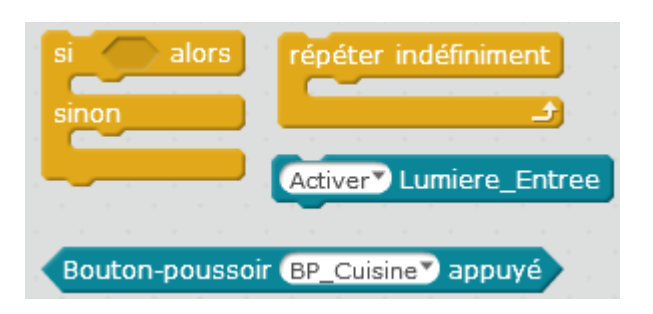

**Correction :** 

| Blocs                                     |
|-------------------------------------------|
|                                           |
| Arduino - générer le code                 |
| répéter indéfiniment                      |
| si Bouton-poussoir BP_Entree appuyé alors |
| Activer Lumiere_Entree                    |
| sinon                                     |
| Désactiver Lumiere_Entree                 |
|                                           |
|                                           |
| Fichier mBlock : LU N1 B1.sb2             |

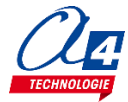

### Exercice niv. 1 - B.2 : Allumer/éteindre une lumière manuellement

**Objectif** : Activer une lampe à l'aide d'un bouton-poussoir. Pour l'éteindre, il faut réappuyer sur le bouton.

Notion abordée : utilisation d'un moteur.

Instructions utilisées :

| répéter indéfiniment<br> | répéter jusqu'à                   |
|--------------------------|-----------------------------------|
| Activer Lumiere_Entree   | Bouton-poussoir BP_Cuisine appuyé |

| Blocs                                                                           |
|---------------------------------------------------------------------------------|
| Arduino - générer le code<br>répéter indéfiniment                               |
| répéter jusqu'à Bouton-poussoir BP_Cuisine appuyé<br>Désactiver Lumiere_Cuisine |
| Activer Lumiere_Cuisine                                                         |
| Fichier MBlock : LU_N1_B2.sb2                                                   |

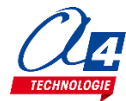

# Exercice niv. 1 - B.3 : Allumer une lumière tant que le bouton est actionné

Objectif : Utiliser une nouvelle boucle

Notion abordée : utilisation d'une boucle tant que.

#### Instructions utilisées :

| si alors<br>sinon |       | répéter indéfiniment   |
|-------------------|-------|------------------------|
|                   |       | Activer Lumiere_Entree |
| Bouton-poussoi    | r (BP | _Cuisine appuyé        |

| Blocs                                         |
|-----------------------------------------------|
| Arduino - générer le code                     |
| répéter indéfiniment                          |
| si Bouton-poussoir Detection_PIR appuyé alors |
| sinon                                         |
|                                               |
| Fichier mBlock : LU_N1_B3.sb2                 |

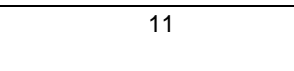

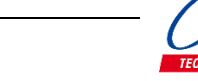

# Exercice niv. 1 - C.1 : Allumer / éteindre toutes les lumières successivement

**Objectif :** Activer une à une les lumières de la maison. Quand une lumière s'allume, une autre doit s'éteindre.

Notion abordée : succession de consignes.

#### Instructions utilisées :

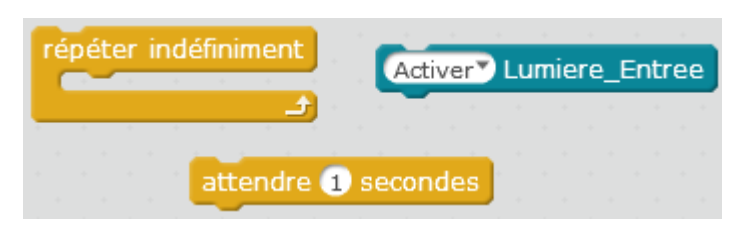

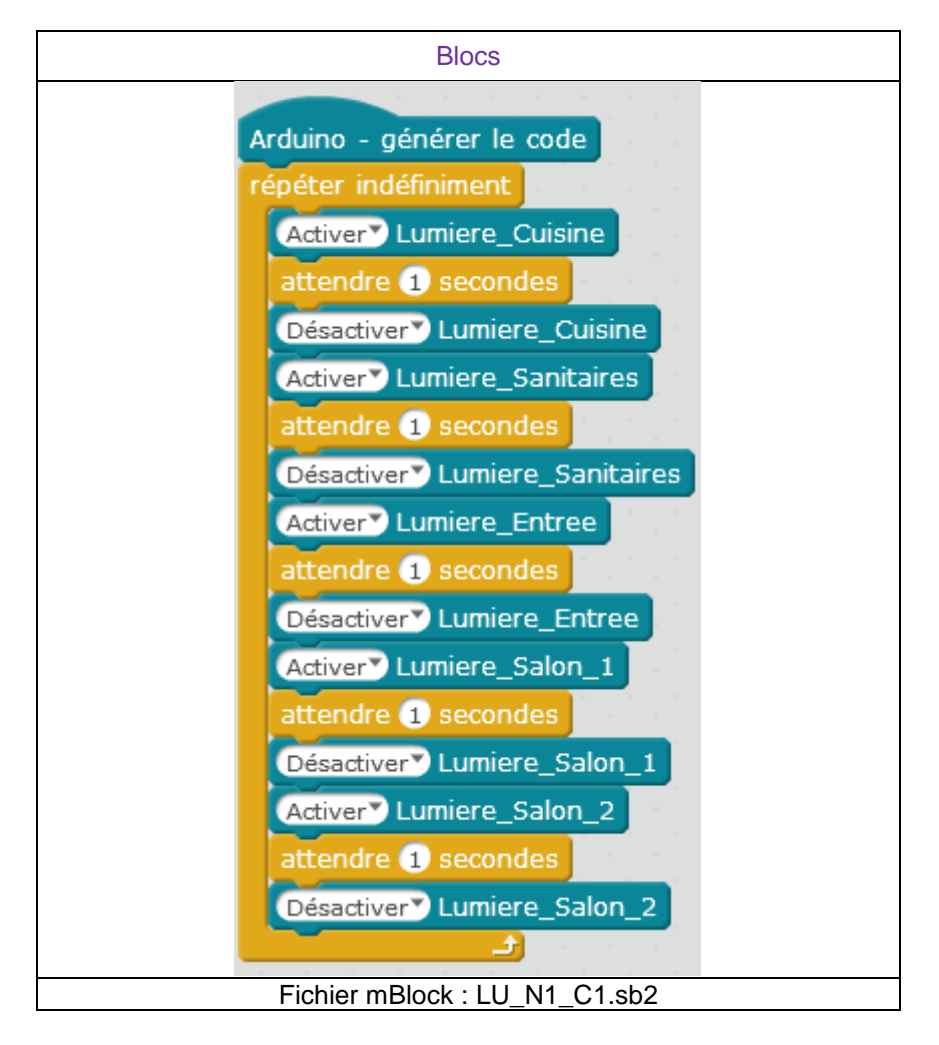

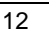

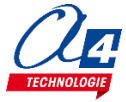

### Exercice niv. 1 - C.2 : Allumer / éteindre toutes les lumières successivement avec un bouton

**Objectif :** Activer ou désactiver chaque lampe à l'aide de son bouton-poussoir. La LED des sanitaires doit s'activer en même temps que la lumière des sanitaires.

Notion abordée : boucles multiples.

#### Instructions utilisées :

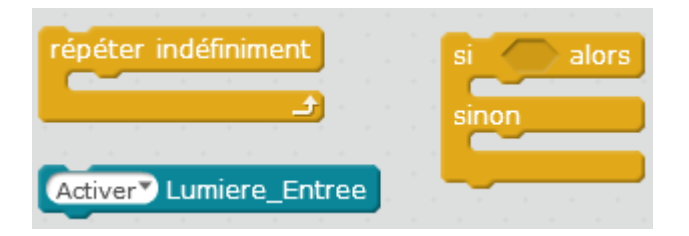

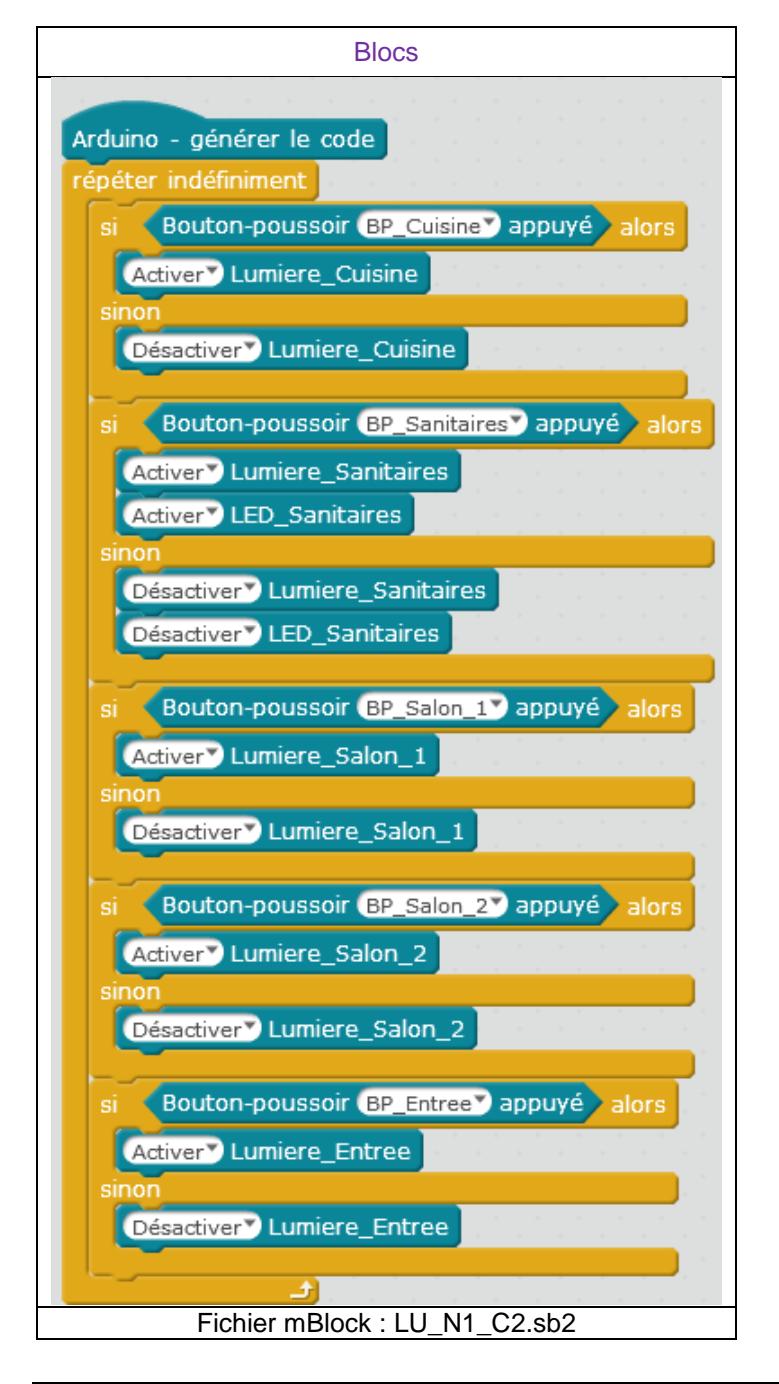

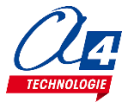

### Exercice niv. 1 – D.1 : Allumer/éteindre la lumière en fonction de la luminosité

Objectif : Activer une lumière lorsque la salle est éteinte.

Notion abordée : conditions sur des valeurs analogiques.

Instructions utilisées :

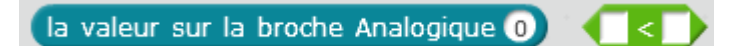

#### **Correction :**

| Blocs                                                                          |
|--------------------------------------------------------------------------------|
| Arduino - générer le code<br>répéter indéfiniment                              |
| si la valeur sur la broche Analogique 0 < 200 alors<br>Activer Lumiere_Cuisine |
| Désactiver Lumiere_Cuisine                                                     |
| Fichier mBlock : LU_N1_D1.sb2                                                  |

**Remarque :** un capteur analogique envoie une valeur entre 0 et 255. On considère que le capteur donne 0 dans un environnement totalement plongé dans le noir, et augmente avec le niveau de lumière.

On considère qu'une salle est sombre lorsque la valeur passe en dessous de 200, nous fixerons donc la valeur analogique à 150.

La broche Analogique 0 correspond à la broche A0 de l'interface AutoProgUno.

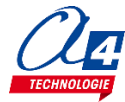

### Exercice niv. 1 – D.2 : Allumer la lumière si une présence est détectée et en fonction de la luminosité

**Objectif :** Lorsque la salle est éteinte et que le capteur PIR détecte une personne, allumer la lumière de l'entrée pendant 5 secondes. La lumière ne doit s'allumer que s'il fait sombre.

Notion abordée : conditions sur des valeurs analogiques.

#### Instructions utilisées :

la valeur sur la broche Analogique 💿 🛛 📢 🚺

| Blocs                                                                                                    |
|----------------------------------------------------------------------------------------------------|
| Arduino - générer le code<br>répéter indéfiniment                                                                                                    |
| si (la valeur sur la broche Analogique 0) < 200) alors                                                                                                    |
| si Bouton-poussoir Detection_PIRT appuyé alors                                                                                                    |
| Activer Lumiere_Entree                                                                                                    |
| attendre 5 secondes de la secondes de la secondes de la secondes de la secondes de la seconde de la seconde de la se |
| Désactiver Lumiere_Entree                                                                                                    |
| Désactiver Lumiere_Entree                                                                                                    |
|                                                                                                    |
| Fichier mBlock : LU_N1_D2.sb2                                                                                                    |

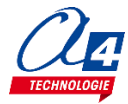

# Programmation version de base niveau 2

#### Objectifs :

- Utilisation concrète d'AutoLumi
- Utilisation de tous les modules de la maquette.
- Appréhension des différentes fonctionnalités du matériel ainsi que certaines notions de sécurité.

Ce niveau permet de mettre en œuvre la maquette, au fur et à mesures des exercices vous allez utiliser de plus en plus de modules et enrichir votre code pour obtenir à la fin du niveau une maquette qui marche parfaitement et qui respecte une logique de fonctionnement calquée sur le réel.

| Nom du<br>fichier                          | Description                                                                                                    | Objectif                                                               |  |
|--------------------------------------------|----------------------------------------------------------------------------------------------------|------------------------------------------------------------------------|--|
| Niveau 2 A<br>Fichier modèle : LU_N2_A.sb2 |                                                                                                    |                                                                        |  |
| LU_N2_A1                                   | Créer une sous-fonction permettant d'allumer une lumière à l'appui d'un bouton-poussoir.                                                                    | Notions de programmation abordées :<br>-Utilisation des sous-fonctions |  |
| LU_N2_A2                                   | Créer une sous-fonction qui allume la lumière pendant 5 secondes lorsque le capteur de présence détecte quelqu'un.                                          |                                                                        |  |
| Niveau 2 B<br>Fichier mod                  | èle : LU_N2_B.sb2                                                                                                    |                                                                        |  |
| LU_N2_B1                                   | Créer une boucle qui augmente la valeur d'une variable toutes les secondes.                                                                                 | Notions de programmation abordées :<br>-Manipulation de variables      |  |
| LU_N2_B2                                   | Créer une boucle qui augmente la valeur d'une variable<br>toutes les secondes et à 10 secondes allume une<br>lumière 3 secondes puis remet la variable à 0. |                                                                        |  |
| Niveau 2 C<br>Fichier mod                  | èle : LU_N2_C.sb2                                                                                                    |                                                                        |  |
| LU_N2_C1                                   | Créer un programme chargé de rendre possible tout l'éclairage de la maison.                                                                                 | Automatisation de la maquette                                          |  |

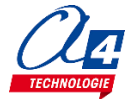

### Exercice niv. 2 – A.1 : Utiliser une sous-fonction pour allumer la lumière

Objectif : Créer une sous-fonction permettant d'allumer une lumière à l'appui d'un bouton-poussoir.

Notion abordée : sous-fonction.

Instructions utilisées :

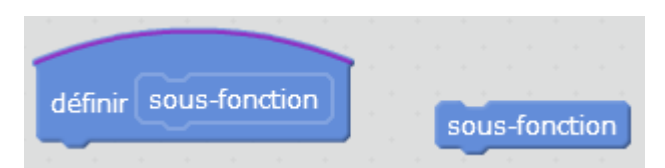

#### **Correction :**

| Blocs                                      |
|--------------------------------------------|
| Arduino - générer le code                  |
| répéter indéfiniment                       |
|                                            |
|                                            |
| définir lumiere                            |
| si Bouton-poussoir BP_Salon_2 appuyé alors |
| Activer Lumiere_Salon_2                    |
| Désactiver Lumiere_Salon_2                 |
| Fichier mBlock : LU_N2_A1.sb2              |

**Remarque** : Le programme principal (sous le bloc début) ne doit contenir que la boucle de répétition et l'appel de la sous-fonction.

### Exercice niv. 2 – A.2 : Utiliser une sous-fonction pour allumer la lumière lorsqu'une présence est détectée

**Objectif :** Créer une sous-fonction qui allume la lumière pendant 5 secondes lorsque le capteur de présence détecte quelqu'un. La lumière doit aussi pouvoir s'activer et se désactiver grâce à un bouton-poussoir.

Notion abordée : Gestion de sous-fonctions.

#### Instructions utilisées :

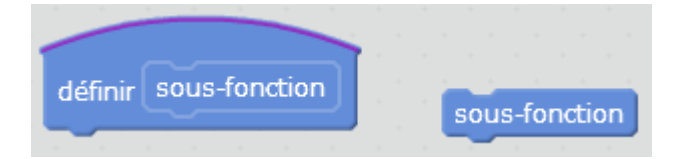

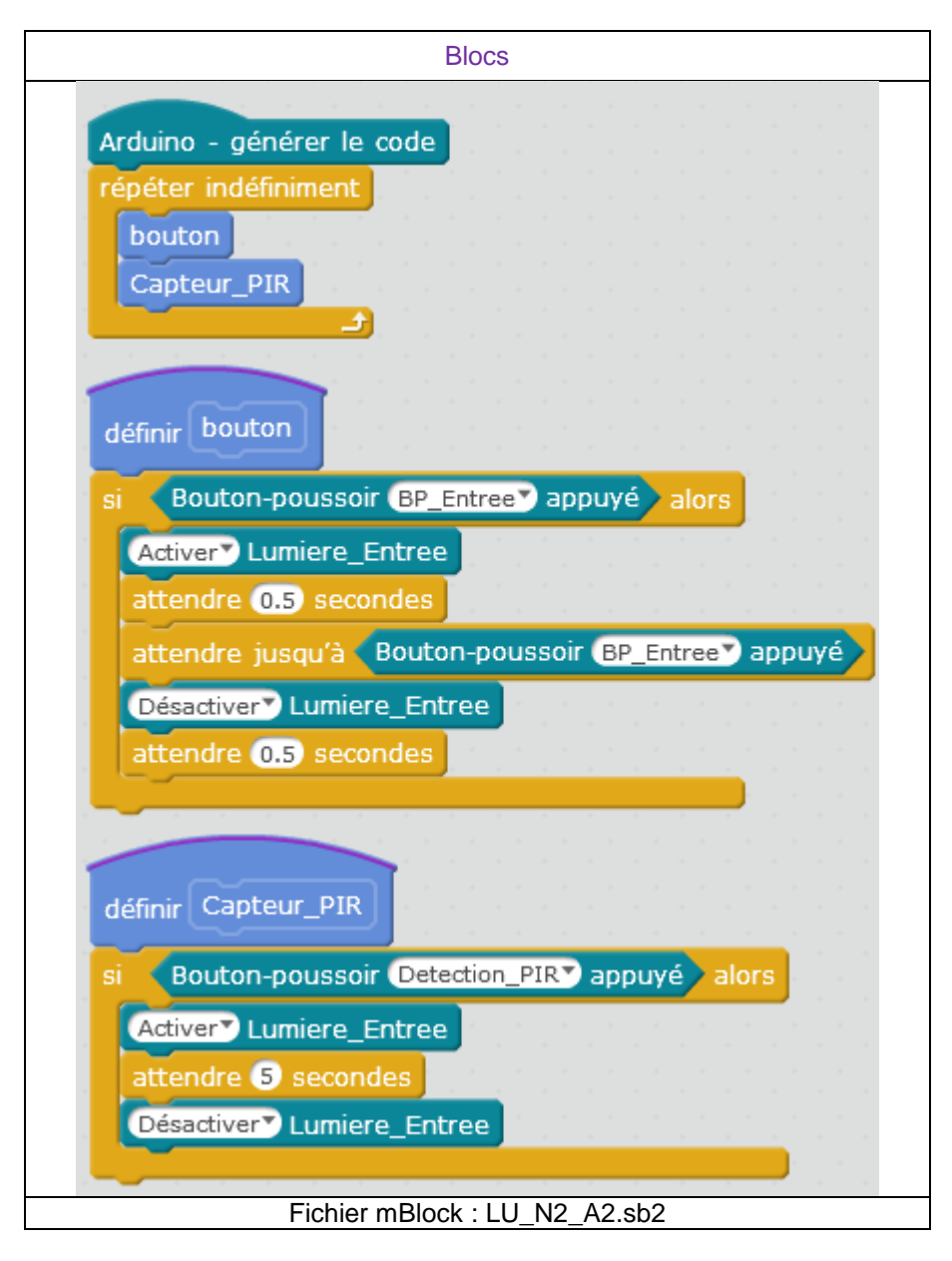

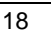

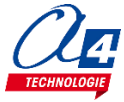

### Exercice niv. 2 – B.1 : Utilisation de variables

**Objectif :** Créer une boucle qui augmente la valeur d'une variable toutes les secondes.

Notion abordée : gestion de variables.

#### Instructions utilisées :

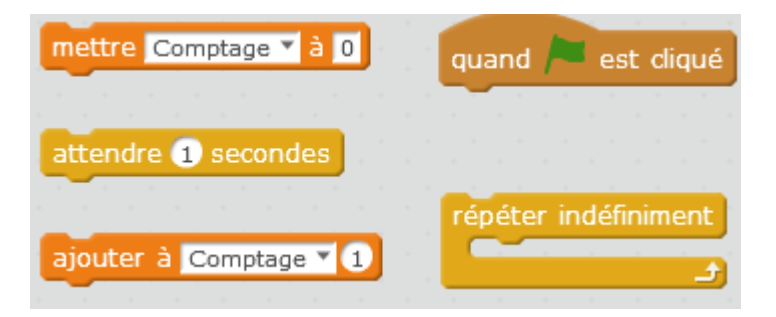

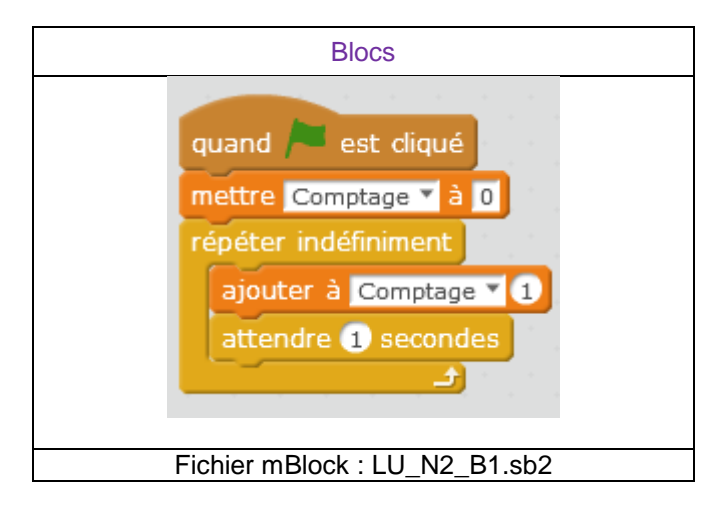

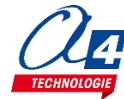

### Exercice niv. 2 – B.2 : Utilisation de variables(2)

**Objectif :** Créer une boucle qui augmente la valeur d'une variable toutes les secondes et à 10 secondes allume une lumière pendant 3 secondes puis remet la variable à 0.

Notion abordée : gestion de variables.

#### Instructions utilisées :

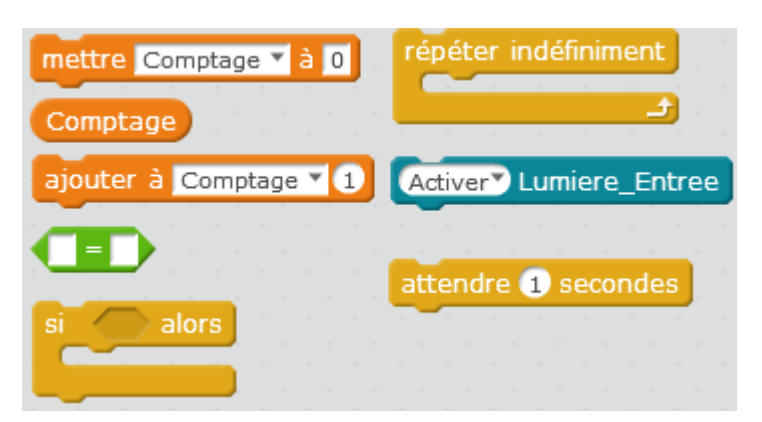

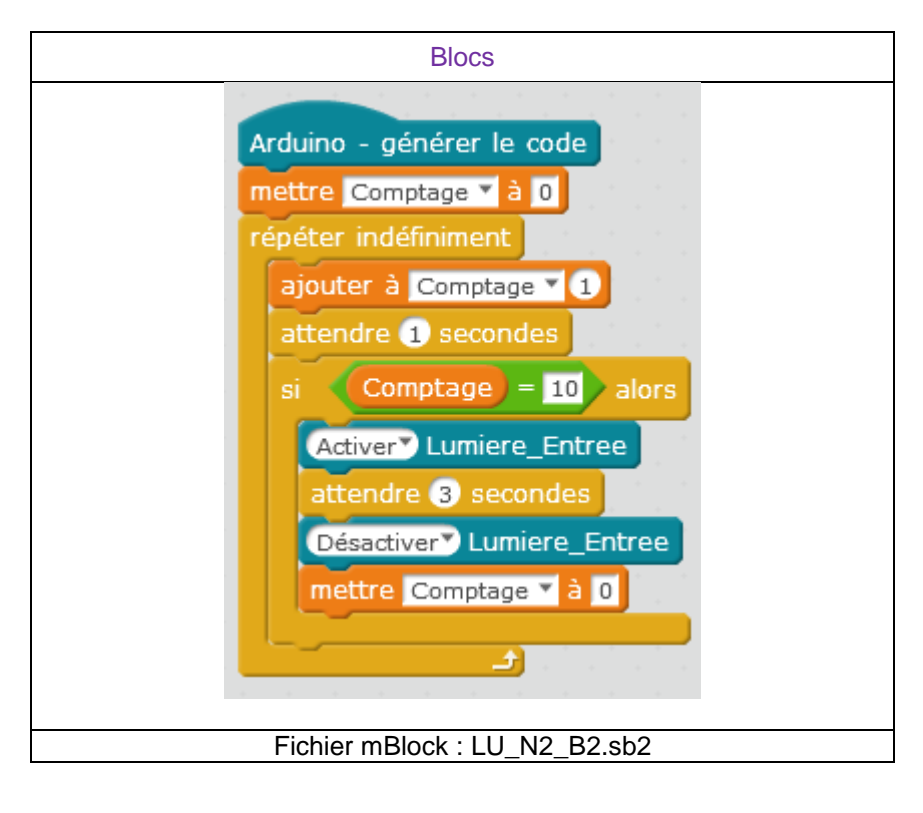

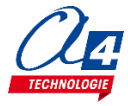

## Niveau 2 - C

### Exercice niv. 2 – C.1 : Automatiser l'éclairage de la maquette

Objectif : Créer un programme chargé de rendre possible tout l'éclairage de la maison.

-L'appui sur un bouton allume ou éteint la lumière correspondante (comme un vrai interrupteur).
-Un passage sur le capteur de présence PIR allume la lumière puis l'éteint après quelques secondes.
-Si la lumière extérieure est trop forte, toutes les lumières s'éteignent ou doivent rester éteintes sauf les sanitaires.

Indice : utiliser des sous-fonctions et une variable pour le capteur de présence.

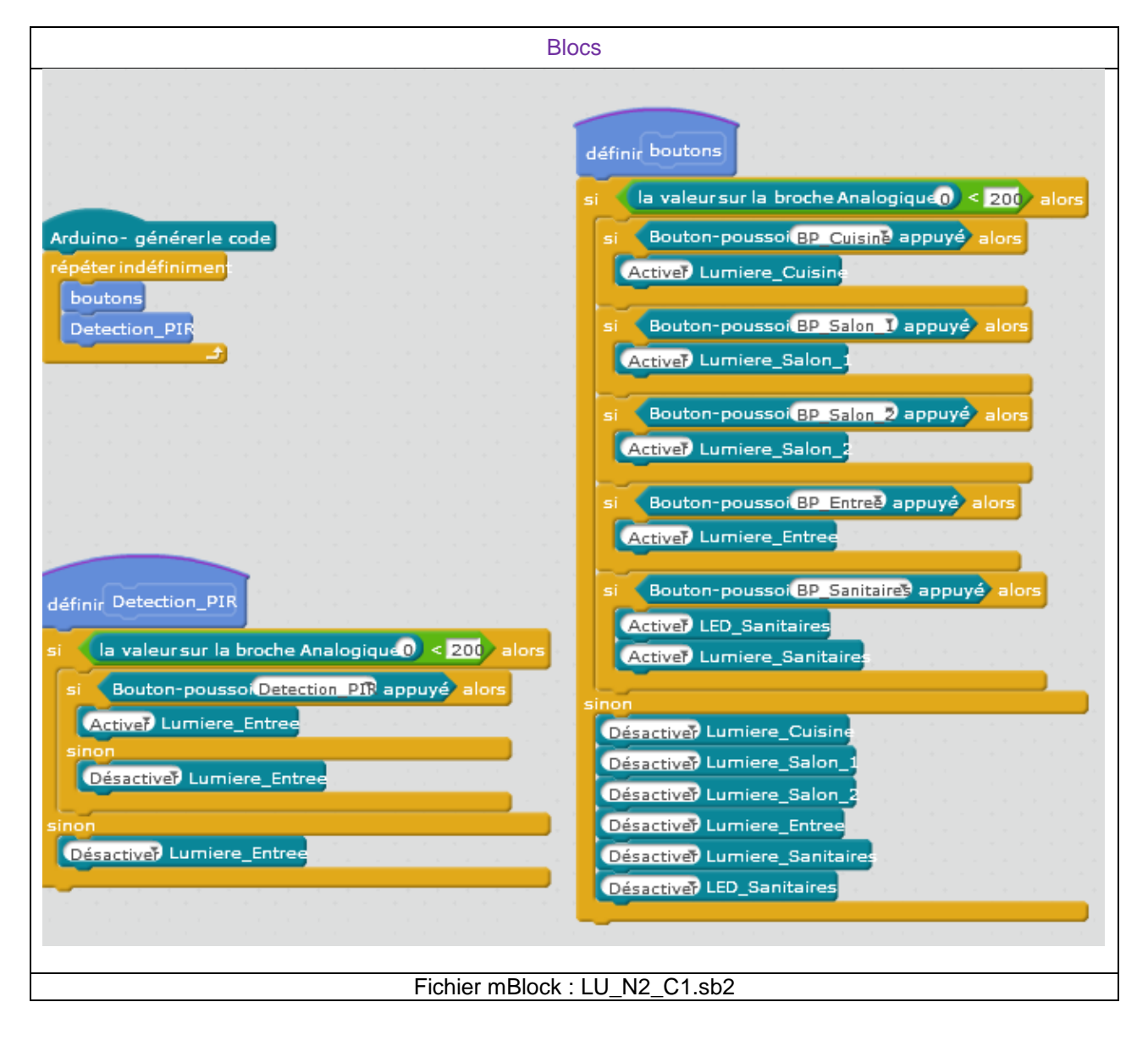

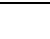

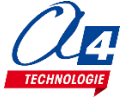

# **Programmation niveau 3 - Option : Module Bluetooth**

Le module Bluetooth développé par A4 Technologie permet de convertir le protocole Bluetooth en protocole de communication type Série qui est le mode de communication classique utilisé avec PICAXE ou Arduino. Ce module accepte différentes configurations.

En mode avancé, il peut être configuré au travers d'une liaison par connexion USB à un PC ou par l'envoi de commandes au travers de ses liaisons RX et TX.

La documentation technique du module Bluetooth décrit en détail les fonctionnalités du module. Elle est téléchargeable sur <u>http://a4.fr/wiki/index.php/Module\_Bluetooth\_-\_K-AP-MBLTH\_/\_S-113020008</u>.

Les informations seront envoyées via un smartphone ou une tablette possédant la technologie Bluetooth à l'aide d'une application développée sous AppInventor par l'équipe technique de A4.

### Configuration

Positionner les cavaliers et interrupteurs comme indiqué par les positions repérées en rouge ci-dessous.

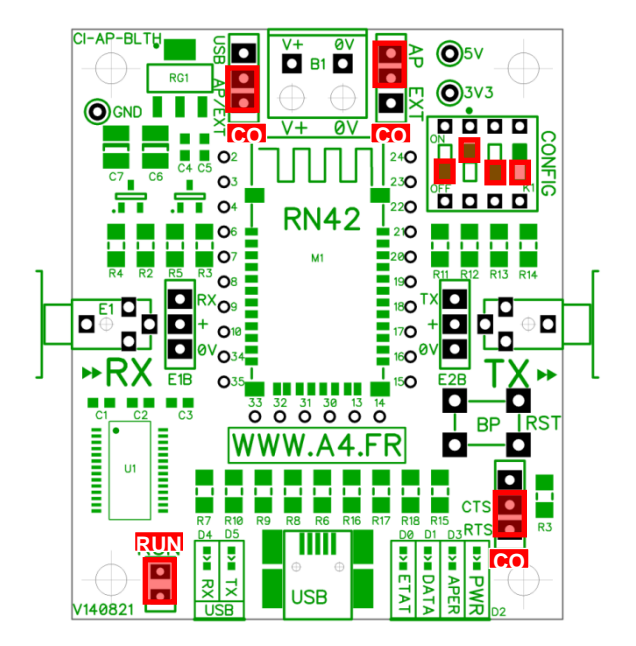

Le cavalier repéré **RUN** est utilisé lors de la mise au point de programmes avec **Arduino**. Il doit être ôté pour permettre le téléversement du programme puis doit être remis lors de l'utilisation. La mise au point de programmes avec **PICAXE** ne nécessite pas d'ôter ce cavalier pour transférer le programme.

Les cavaliers **CO1** et **CO2** permettent de sélectionner le mode d'alimentation du module Bluetooth. Dans la configuration ci-dessus, son alimentation provient directement de l'interface AutoProg ou AutoProgUno au travers des cordons de liaison avec le module ; ils sont positionnés respectivement sur AP et sur AP/EXT.

Le cavalier **CO3** est utilisé en mode avancé pour relier ou dissocier les signaux CTS et RTS nécessaires au fonctionnement du module Bluetooth. Ici, il est positionné sur CTS/RTS.

Les interrupteurs **CONFIG** permettent de paramétrer le mode de fonctionnement du module Bluetooth. Ici, l'interrupteur n°2 est positionné sur ON pour sélectionner une vitesse de transmission des données à 9600 bauds.

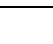

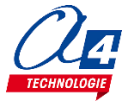

#### **Témoins lumineux**

**PWR** indique que le module est sous tension.

**APER** indique que le module est associé avec un matériel Bluetooth.

**DATA** indique qu'il y a un flux de données entre le module et l'appareil avec lequel il est connecté.

- **ETAT** indique que le module est opérationnel. L'affichage clignotant indique qu'il n'est pas opérationnel.
- USB RX indique qu'il y a un flux de données sur la liaison USB du PC vers le module.

**USB TX** indique qu'il y a un flux de données sur la liaison USB du module vers le PC.

### Mise en place des programmes et procédure de connexion

Avant de commencer à tester les programmes il faut d'abord appairer le smartphone ou la tablette au module bluetooth.

Pour cela rendez-vous dans les réglages bluetooth et lancer une recherche d'appareils (la maquette doit étre allumée pour allimenter le module). Le nom de votre module s'appelle : RNBT + les 4 derniers chiffres de l'adresse mac du module notés sur le composant. Selectionnez le et un message proposant de vous connecter à lui devrait s'afficher.

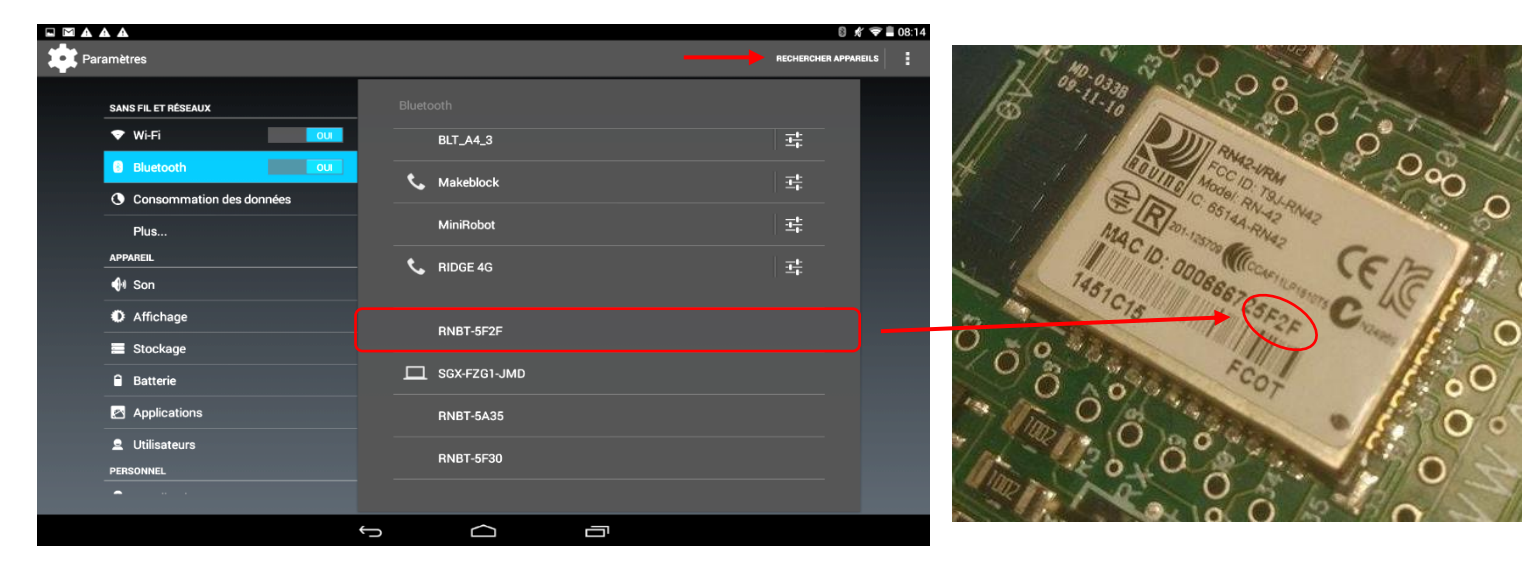

Une fois cette étape passée vous pourrez vous connecter au module à partir du programme AppInventor à chaque fois.

Lorsque la connexion est réalisée, le bouton **Déconnexion** apparaît dans l'application.

Le témoin vert **DATA** s'allume sur le module dès qu'une donnée est émise ou reçue par le module Bluetooth. L'appui sur le bouton d'envoi de données, dans cet exemple **Commande portail**, déclenche l'allumage fugitif de ce témoin.

| ■ ▲ ψ ③ III ■ 23:43<br>Télécommande portail (F2_PCOUL) | Télécommande portail (F2_PCOUL) | PWR<br>APER      |
|--------------------------------------------------------|---------------------------------|------------------|
| Connexion Connexion                                    | Déconnexion  Commande portail   | S DATA<br>B ETAT |

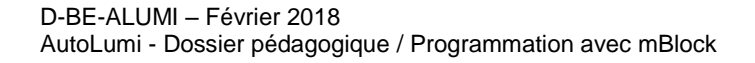

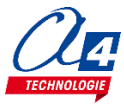

### Tableau d'affectation des entrées et sorties

| AutoProgUno                                       | Monte-charge                     | Nom mBlock               |  |  |
|---------------------------------------------------|----------------------------------|--------------------------|--|--|
| Modules capteurs pour entrées numériques          |                                  |                          |  |  |
| 2                                                 | Bouton poussoir entrée           | BP_Entree                |  |  |
| 3                                                 | Module détecteur de présence     | Detection_PIR            |  |  |
| 4                                                 | Communication IR ou BT (Option)  | Récepteur IR* / BLTH_TX* |  |  |
| 5                                                 | Module Bluetooth entrée (RX)     | BLTH_RX                  |  |  |
| Modules actionneurs pour sorties numériques       |                                  |                          |  |  |
| 6                                                 | Lumière des sanitaires           | Lumiere_Sanitaires       |  |  |
| 7                                                 | LES des sanitaires               | LED_Sanitaires           |  |  |
| 8                                                 | Lumière à l'entrée du salon      | Lumiere_Salon_1          |  |  |
| 9                                                 | Lumière au fond du salon         | Lumiere_Salon_2          |  |  |
| 10                                                | Lumière devant la porte d'entrée | Lumiere_Entree           |  |  |
| 11                                                |                                  |                          |  |  |
| 12                                                |                                  |                          |  |  |
| 13                                                | Lumière de la cuisine            | Lumiere_Cuisine          |  |  |
| Module de communication                           |                                  |                          |  |  |
| 1                                                 | (communication avec ordinateur)  |                          |  |  |
| 2                                                 |                                  |                          |  |  |
| 6                                                 |                                  |                          |  |  |
| Entrées / sorties libres (A pour les analogiques) |                                  |                          |  |  |
| A0                                                | Capteur de lumière               | Capteur_Lumiere          |  |  |
| A1                                                |                                  |                          |  |  |
| A2                                                | Bouton poussoir cuisine          | BP_Cuisine               |  |  |
| A3                                                | Bouton sanitaires                | BP_Sanitaires            |  |  |
| A4                                                | Bouton entrée du salon           | BP_Salon_1               |  |  |
| A5                                                | Bouton fond du salon             | BP_Salon_2               |  |  |
| 12                                                |                                  |                          |  |  |

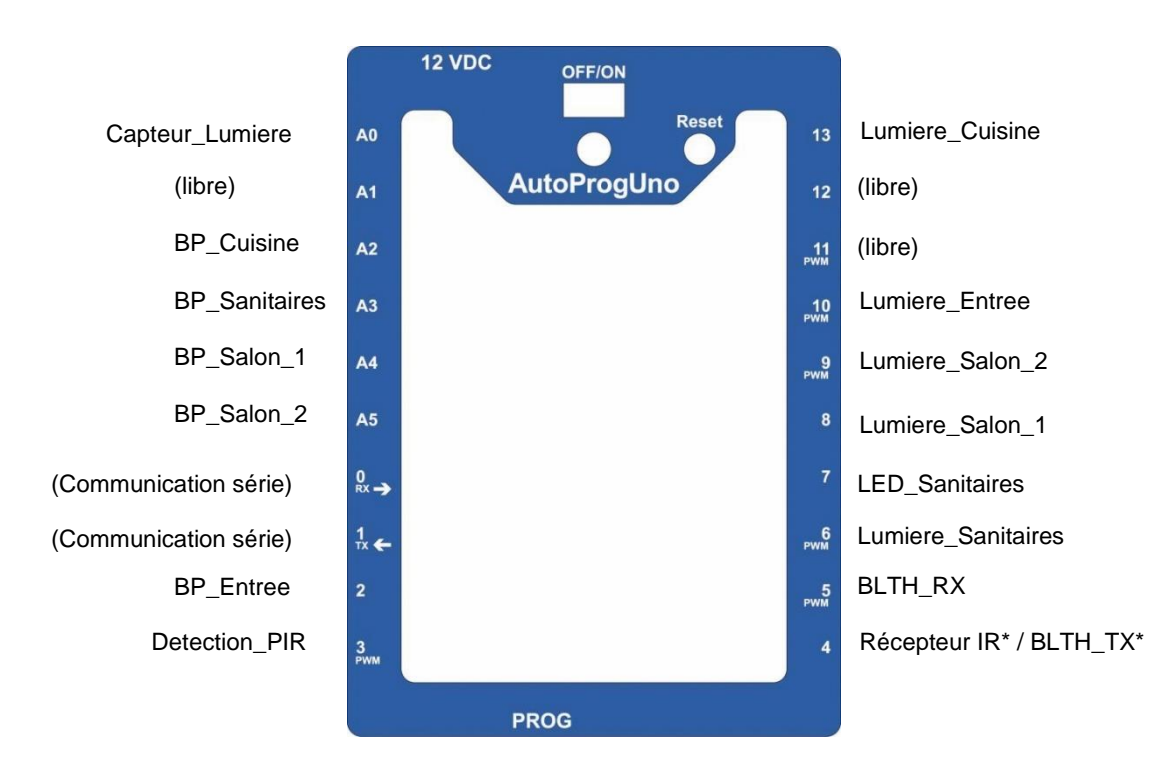

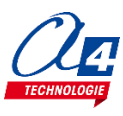

### Exercice niv. 3 - B.1 : Allumer/éteindre une lumière avec votre smartphone (deux boutons)

**Objectif :** contrôler une lumière à l'aide de 2 boutons présent sur l'application Android **Lumi\_B1** développée sous AppInventor.

Notion abordée : réception de données Bluetooth envoyées par un Smartphone.

| Donnée Bluetooth reçue Envoyer donnée Bluetooth 0                                                                      |
|----------------------------------------------------------------------------------------------------|
| Application Android : Lumi_B1.apk<br>Fichier App Inventor : Lumi_1.aia                                                 |
| quand       Allumer • .Clic         faire       appeler       Bluetooth • .Envoyer1Octet         nombre       1        |
| quand       Eteindre       Clic         faire       appeler       Bluetooth       Envoyer1Octet         nombre       2 |

| Lumi B1 | 🦻 🛽 🧐 🧐 😨                   |
|---------|-----------------------------|
|         | Déconnexion Connexion Notic |
|         | Allumer Eteindre            |
|         |                             |
|         |                             |
|         |                             |

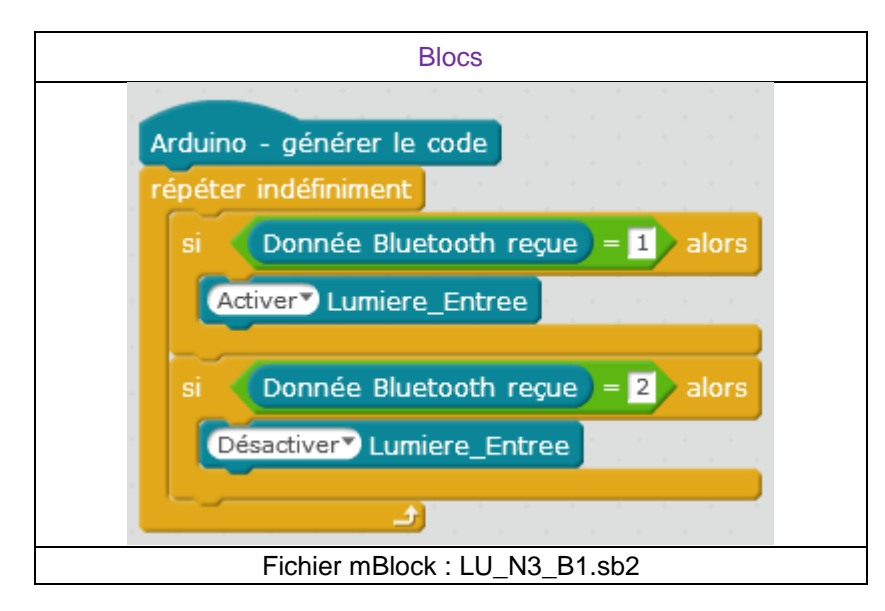

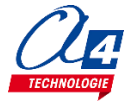

# Exercice niv. 3 - B.2 : Allumer/éteindre une lumière avec votre smartphone (un bouton)

**Objectif :** contrôler une lumière à l'aide de 1 bouton présent sur l'application Android **Lumi\_B2** développée sous AppInventor.

**Notion abordée :** réception de données Bluetooth envoyées par un smartphone.

| Donnée Bluetooth reçue     | Envoyer donnée Bluetooth 0 | Allumer/Eteindre |
|----------------------------|----------------------------|------------------|
| Application Android : Lum  | ni_B2.apk                  |                  |
|                            |                            |                  |
| Fichier App Inventor : Lun | ni_2.aia                   |                  |
|                            |                            |                  |
| quand AllumerEteindre      | e 🔨 .Clic                  |                  |
| faire appeler Blueto       | oth 🔹 .Envoyer1Octet       |                  |
|                            | nombre [ 1                 | Ĵ                |

#### **Correction :**

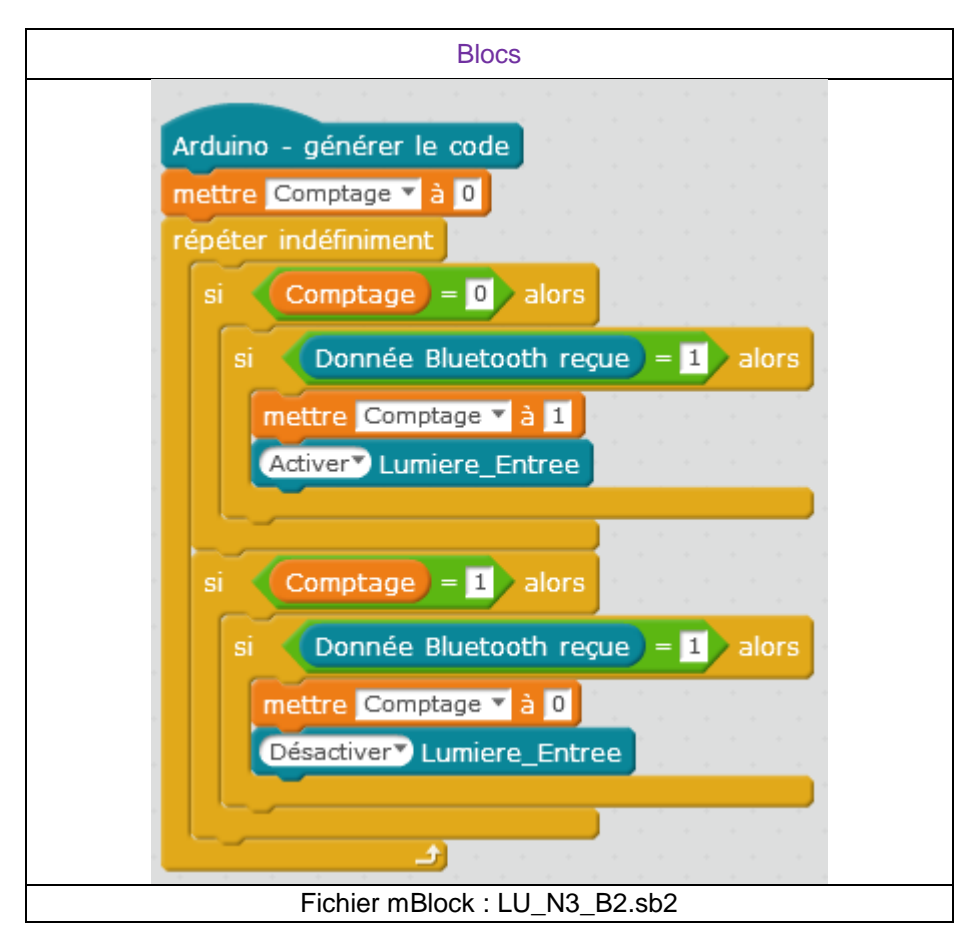

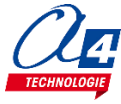

9:48 📓 🕼

Noti

Connexion

Λ

Déconnexion

### Exercice niv. 3 - B.3 : Envoi de données sur le smartphone

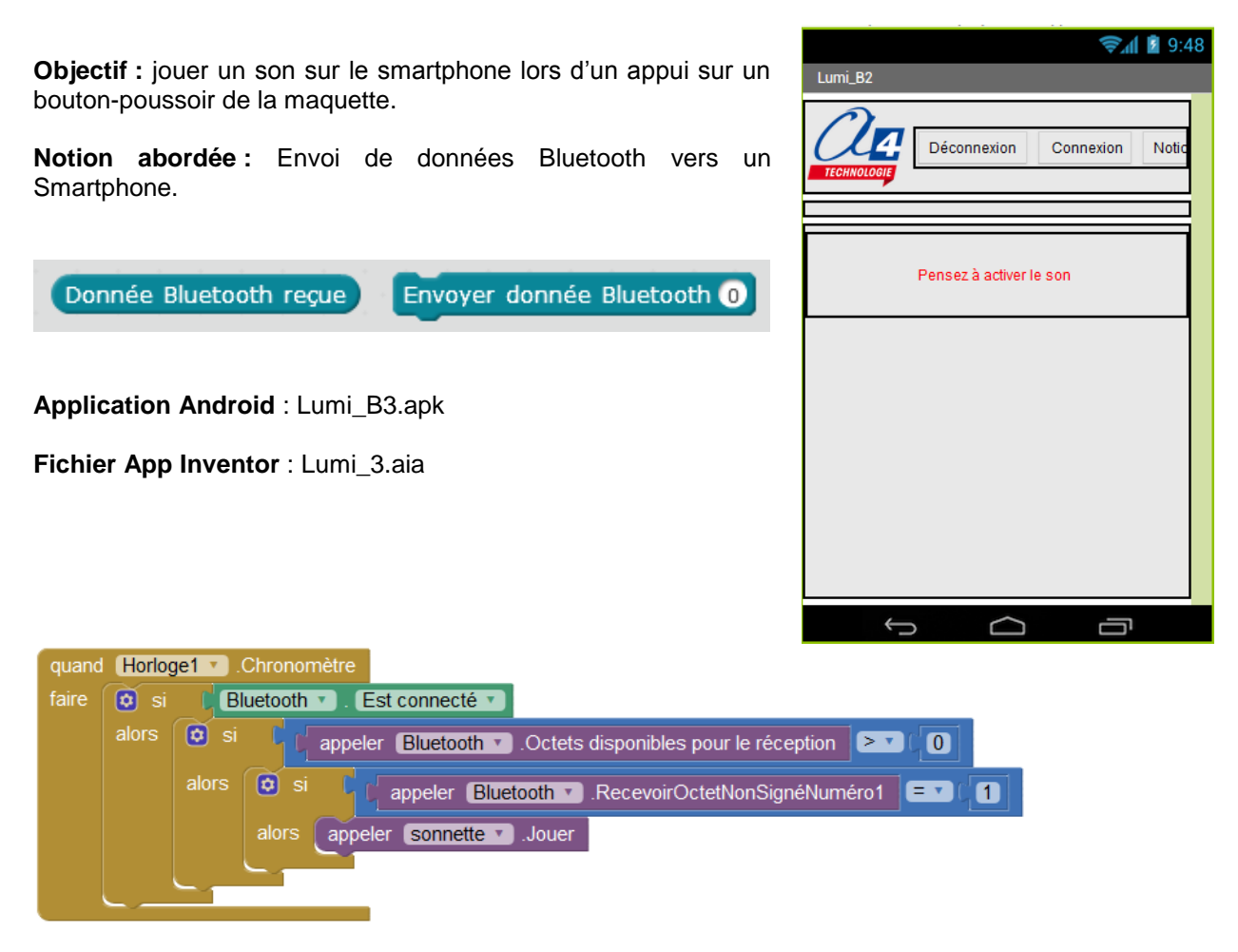

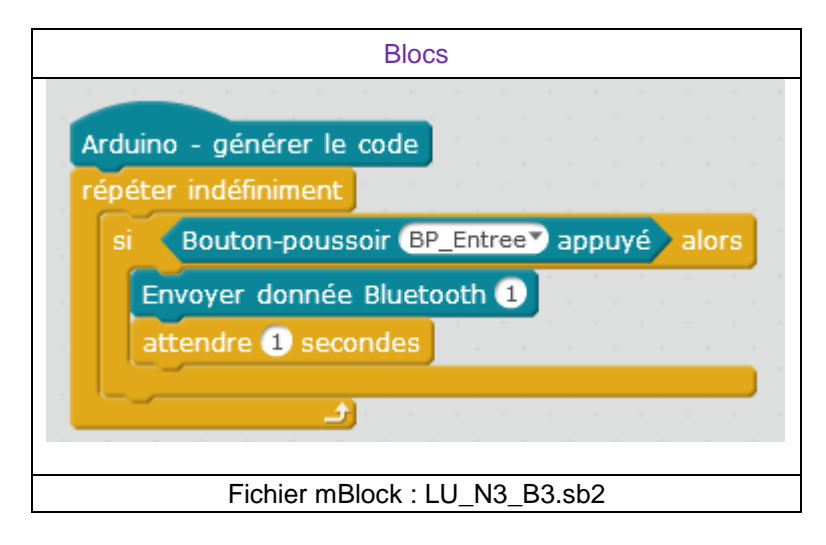

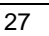

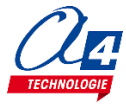

### Exercice niv. 3 - B.4 : Envoyer et recevoir des données sur un smartphone

"Bouton poussoir activé "

" Oui (Allumer) "

" (Non (Eteindre)) "

Objectif : Envoyer une information à un smartphone et la traiter sur celui-ci.

Notion abordée : Envoi et réception de données Bluetooth sur un Smartphone.

 Image: State State

appeler Evenement . Afficher fenêtre choix

alors appeler sonnette .Jouer

🔓 obtenir Choix 🔹 😑 🕻 " (Oui (Allumer)) "

nombre

2

appeler Bluetooth .Envoyer1Octet

appeler Bluetooth .Envoyer1Octet

alors 😟 si [ appeler (Bluetooth 🗸 RecevoirOctetNonSignéNuméro1 💷 1

Texte bouton 2 annulable | faux 🔻

Donnée Bluetooth reçue

 🕄 🗐 🕄 Δ Déconnexion Noti Connexion Envoyer donnée Bluetooth 0 Pensez à activer le son Souhaitez-vous allumer la lumière ? Ĵ  $\frown$ IJ

Application Android : Lumi\_B4.apk

Fichier App Inventor : Lumi\_4.aia

and (Horloge1 🔹 .Chron

and Evenement 🔹 .Après choix

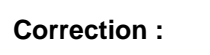

Choix 🔯 si

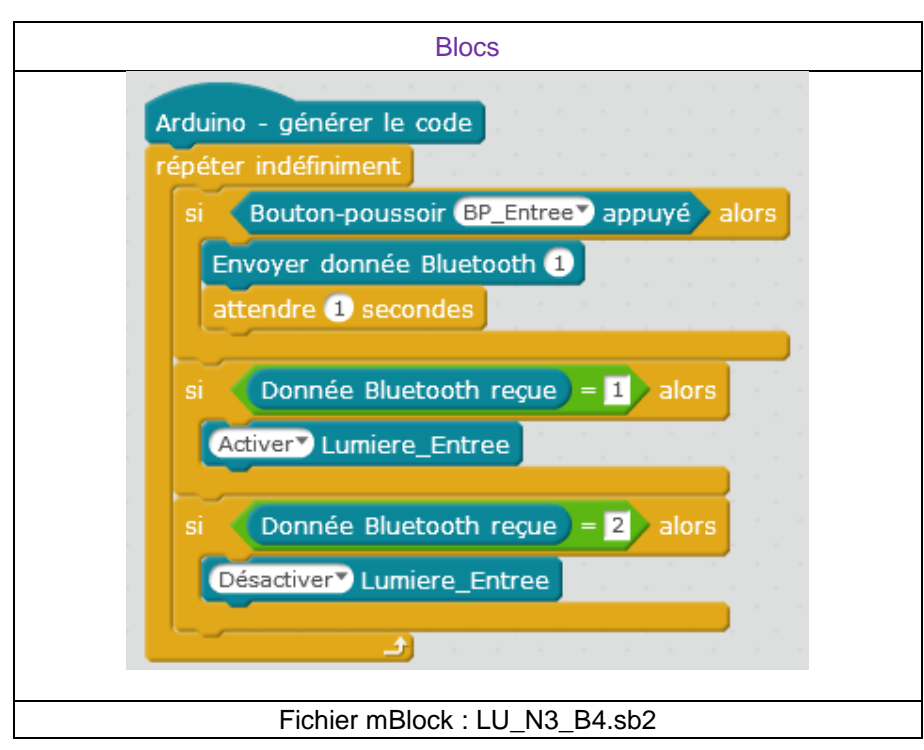

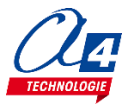

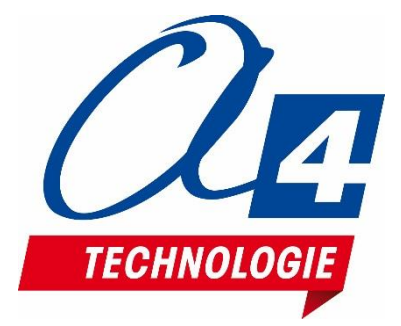

CONCEPTEUR ET FABRICANT DE MATÉRIELS PÉDAGOGIQUES